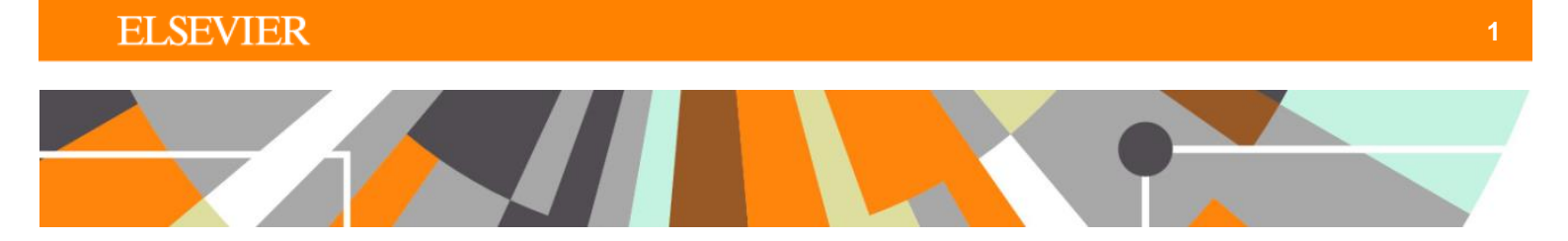

## **ORCID : Functionality for Personal Users**

Released : 5.5.0 / 4.24.0

This document describes the functionality available for Personal Users.

## 'Basic' synchronisation

The 'basic' synchronization enables individuals to create their ORCID ID directly from Pure, and links the individual's profile with their ORCID ID.

Go to 'Edit profile' from the Personal overview screen to open the Person editor screen. From there, select 'Create or connect your ORCID ID':

| Josephine Bloggs          |             |        |
|---------------------------|-------------|--------|
| Person                    |             |        |
|                           |             |        |
| Personal identification 👔 |             |        |
| First name(s)             | Last name * |        |
| Josephine                 | Bloggs      |        |
| Nationality               |             |        |
| Select nationality 🔻      |             |        |
| Name variant              |             |        |
| Add name variant          |             |        |
| Title                     |             |        |
| Add title                 |             |        |
| ID                        |             |        |
| 55975120000 Scopus autho  | br ID       | Edit — |
| Add ID                    |             |        |
| ORCID                     |             |        |
| Create or Connect you     | ar ORCID ID |        |
| Profile photos            |             |        |
| Add file                  |             |        |
| Links                     |             |        |
| Add link                  |             |        |
|                           |             |        |

The user is then directed to an information screen advising them that they will be directed to the ORCID site:

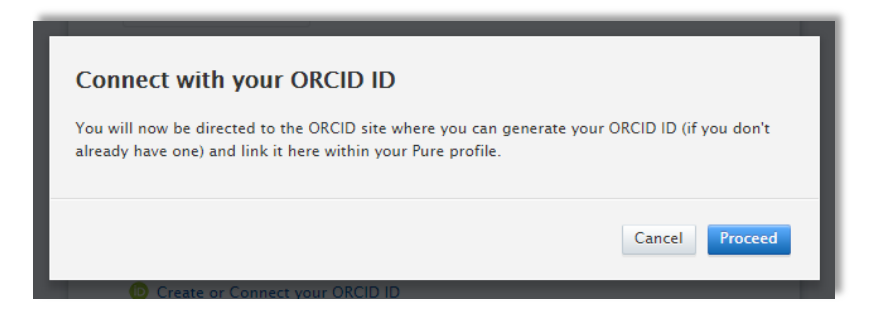

Upon selecting 'Proceed', the user is directed to the ORCID authorization screen.

a. If the User already has an ORCID ID, s/he can input their login details and authorize Pure's access to obtain the ORCID ID.

| PURE @                                                             |                                                                                                    | Desert                      |
|--------------------------------------------------------------------|----------------------------------------------------------------------------------------------------|-----------------------------|
| inas asked for th                                                  | te tollowing access to your OKCIL                                                                            |                             |
| Get your ORC                                                       | ID iD                                                                                                    |                             |
| <ul> <li>Allow th</li> <li>You may rewrite will grant p</li> </ul> | is permission until I revoke it.<br>evoke permissions on your account settings<br>vermission this time only. | page. Unchecking this box   |
| This application<br>private info in y                              | will not be able to see your ORC<br>our ORCID Record. Privacy Policy                                         | ID password, or other<br>y. |
|                                                                    | Don't have a                                                                                                 | n ORCID iD? Register.       |
| Email or iD                                                        | Email or iD                                                                                                  | *                           |
|                                                                    |                                                                                                    |                             |
| Password                                                           | Password                                                                                                    | *                           |

b. If the User does not yet have an ORCID ID, they should select **Register**, and follow the instructions on screen:

| ORC                                                                | D                                                                                                    |
|--------------------------------------------------------------------|----------------------------------------------------------------------------------------------------|
| has asked for the                                                  | following access to your ORCID Record                                                                                                    |
| (D)                                                                |                                                                                                    |
| Get your ORCID                                                     | iD                                                                                                    |
| <ul> <li>Allow this<br/>You may revo<br/>will grant pen</li> </ul> | permission until I revoke it.<br>ke permissions on your account settings page. Unchecking this bax<br>mission this time only.                             |
| This application w<br>private info in you                          | vill not be able to see your ORCID password, or other<br>ur ORCID Record. <b>Privacy Policy</b> .                                                         |
|                                                                    | Already have an ORCID iD? Sign In.                                                                                                    |
| As per ORCID's t<br>ORCID iD for yo                                | terms and conditions, you may only register for an<br>urself.                                                                                             |
| First name                                                         | Josephine * 🕑                                                                                                    |
| Last name                                                          | Bloggs                                                                                                    |
| Email                                                              | *                                                                                                    |
| Re-enter email                                                     | *                                                                                                    |
| Password                                                           | * 🕑                                                                                                    |
| Confirm password                                                   | *                                                                                                    |
| Default privacy for r                                              | new research activities (Works, Affiliations, Funding, etc)                                                                                               |
| The ORCID registry<br>your ORCID record<br>notifications delivery  | τcγ<br>y provides notifications about things of interest, like changes to<br>d and new and events. How often would you like these<br>ed to you via email? |
| Weekly summary                                                     | · · · · · · · · · · · · · · · · · · ·                                                                                                    |
| l'm not a r                                                        | rebot reCAPTCHA<br>Prisage Terma                                                                                                    |

Following the authorization, the user will be re-directed to their Person editor screen, where it will be confirmed that the authorization was successful and the ORCID ID was linked. **Remember to save the record!** 

| Josephine Bloggs<br>Person |                    |      |   |
|----------------------------|--------------------|------|---|
| Personal identification 👔  |                    |      |   |
| First name(s)              | Last name <b>*</b> |      |   |
| Josephine                  | Bloggs             |      |   |
| Nationality                |                    |      |   |
| Select nationality 🔻       |                    |      |   |
| Name variant               |                    |      |   |
| Add name variant           |                    |      |   |
| Title                      |                    |      |   |
| Add title                  |                    |      |   |
| ID                         |                    |      |   |
| 55975120000 Scopus author  | D                  | Edit | - |
| Add ID                     |                    |      |   |
| ORCID                      |                    |      |   |
| 0000-0001-5398-03          | 2X                 |      | - |
| ORCID for 'Josephine Blog  | gs' applied.       |      |   |
| Profile photos             |                    |      |   |
| Add file                   |                    |      |   |
| Links                      |                    |      |   |
| Add link                   |                    |      |   |

The user will also receive a verification email from ORCID that must be actioned in order to complete the registration process.

## 'Advanced' synchronisation

Once the 'Export content to ORCID' facility is enabled (see "ORCID : Admin Configuration" documentation), Personal Users will be able to authorize Pure as a 'trusted organisation' and export content to ORCID.

Only Personal Users (or their trusted users in Pure) can authorize the export of content from Pure to ORCID.

Content exported includes:

•

- Other identifiers (Scopus Author ID, Researcher ID, Digital Author ID)
  - Limited organisational affiliation information
    - Institutional affiliation (along with the City and Country of the organisation)
    - End date of affiliation (if a former member of staff)
  - Pure Portal URL (if enabled in the configuration)
- Research outputs
  - Publication state = ePub ahead of print + Published
  - Visibility = Public
  - Workflow status = configurable

#### 1. Users with no ORCID ID yet, or no ORCID ID registered in Pure

To set up the export of content to ORCID, go to 'Edit profile' from the Personal overview screen to open the Person editor screen. From there, select 'Create or connect your ORCID ID':

| Josephine Bloggs          |                    |      |   |
|---------------------------|--------------------|------|---|
| Person                    |                    |      |   |
|                           |                    |      |   |
| Personal identification 👩 |                    |      |   |
| First name(s)             | Last name <b>*</b> |      |   |
| Josephine                 | Bloggs             |      |   |
| Nationality               |                    |      |   |
| Select nationality 🔻      |                    |      |   |
| Name variant              |                    |      |   |
| Add name variant          |                    |      |   |
| Title                     |                    |      |   |
| Add title                 |                    |      |   |
| ID                        |                    |      |   |
| 55975120000 Scopus author | ID                 | Edit | - |
| Add ID                    |                    |      |   |
| ORCID                     |                    |      |   |
| Create or Connect you     | r ORCID ID         |      |   |
| Profile photos            |                    |      |   |
| Add file                  |                    |      |   |
| Links                     |                    |      |   |
| Add link                  |                    |      |   |
|                           |                    |      |   |

The user is then directed to an information screen advising what content will be exported:

| Connect with your ORCID ID                                                                                                    |
|----------------------------------------------------------------------------------------------------|
| You will now be directed to the ORCID site where you can generate your ORCID ID (if you don't<br>already have one) and/or authorise the export of content (e.g. research outputs) from Pure to<br>your ORCID record.                                                                                                    |
| Upon set up, Pure will export the following content immediately, and then subsequently<br>automatically update on a frequency determined by your Pure administrator:                                                                                                    |
| <ul> <li>Institutional organisational affiliation</li> <li>Other personal identifiers (e.g. Scopus author ID, Researcher ID)</li> <li>Your Pure portal URL</li> <li>Your research outputs, where: <ul> <li>the publication state is either 'E-pub ahead of print' or 'Published'</li> <li>the visibility of the record is 'Public - No restriction'</li> <li>the workflow status is at least 'Created'</li> </ul> </li> </ul> |
| Cancel Proceed                                                                                                    |

Note that whether the Pure portal URL is exported depends on the local configuration, and the effective workflow status of outputs to be exported is as per the local configuration.

Upon selecting 'Proceed', the user is directed to the ORCID authorization screen.

a. If the User already has an ORCID ID, s/he can input their login details and authorize Pure's access.

| ORC<br>PURE @<br>has asked for t                                                                                                    | iD<br>ne following access to your ORCII                                                                      | D Record                             |
|----------------------------------------------------------------------------------------------------|----------------------------------------------------------------------------------------------------|--------------------------------------|
| DC                                                                                                    |                                                                                                    |                                      |
| Get your ORC<br>Update your b<br>Update your a<br>Update your w                                                                                                    | ID iD<br>ographical information<br>filiations<br>orks                                                        |                                      |
| <ul> <li>Allow the You may rewrite will grant and the You may rewrite the You may rewrite the You may</li></ul> | is permission until I revoke it.<br>evoke permissions on your account settings<br>vermission this time only. | s page. Unchecking this box          |
| This application<br>private info in                                                                                                    | will not be able to see your ORC<br>our ORCID Record. <b>Privacy Polic</b>                                   | CID password, or other<br><b>y</b> . |
|                                                                                                    | Don't have a                                                                                                 | in ORCID iD? Register.               |
| Email or iD                                                                                                    | Email or iD                                                                                                  | *                                    |
| Password                                                                                                    | Password                                                                                                    | *                                    |
|                                                                                                    | Forgotten password?                                                                                          |                                      |
|                                                                                                    |                                                                                                    | Deny Authorize                       |

b. If the User does not yet have an ORCID ID, they should select **Register**, and follow the instructions on screen:

| ORC                                                                            | D                                                                                                    |                            |
|--------------------------------------------------------------------------------|----------------------------------------------------------------------------------------------------|----------------------------|
| PURE 3<br>has asked for the                                                    | following access to your ORCID Record                                                                                        |                            |
| D C                                                                            |                                                                                                    |                            |
| Update your affil<br>Update your biog<br>Update your woi<br>Get your ORCIE     | ations<br>graphical information<br>rks<br>iD                                                                                 |                            |
| <ul> <li>Allow this</li> <li>You may reveal</li> <li>will grant per</li> </ul> | permission until I revoke it.<br>ske permissions on your account settings page. Unch<br>mission this time only.              | ecking this box            |
| This application v<br>private info in yo                                       | vill not be able to see your ORCID passwo<br>ur ORCID Record. <b>Privacy Policy</b> .                                        | ord, or other              |
|                                                                                | Already have an ORCID i                                                                                                    | iD? Sign In.               |
| As per ORCID's<br>ORCID iD for yo                                              | terms and conditions, you may only registe<br>purself.                                                                       | er for an                  |
| First name                                                                     | Josephine                                                                                                    | * 😧                        |
| Last name                                                                      | Bloggs                                                                                                    |                            |
| Email                                                                          |                                                                                                    | *                          |
| Re-enter email                                                                 |                                                                                                    | *                          |
| Password                                                                       |                                                                                                    | * 🚱                        |
| Confirm password                                                               |                                                                                                    | *                          |
| Default privacy for                                                            | new research activities (Works, Affiliations, Func                                                                           | ling, etc)                 |
| Email freque                                                                   | ncy                                                                                                    |                            |
| The ORCID registr<br>your ORCID recorn<br>notifications deliver                | y provides notifications about things of interest,<br>d and new and events. How often would you like<br>ed to you via email? | like changes to<br>e these |
| Weekly summary                                                                 | T                                                                                                    |                            |

# Elsevier Research Intelligence

Notes:

- Selecting 'Allow this permission until I revoke it' will export content from Pure to ORCID this one time only. The next time an export is attempted (either 'on-demand' or via the Job), Pure will attempt the export but will be informed by ORCID that the authorization has been revoked. Pure will not attempt again (unless the User re-authorises the export of content from Pure to ORCID)
- The export from Pure respects the default privacy settings selected
- ORCID recommend that the email frequency is set to Quarterly summary
  - o (note that every export of content from Pure to ORCID generates 3 'messages' within ORCID)

Following the authorization, the user will be re-directed to their Person editor screen, where it will be confirmed that the authorization was successful and the content was exported<sup>1</sup>. **Remember to save the record!** 

| Personal identification 👔           |        |
|-------------------------------------|--------|
| First name(s) Last n                | me *   |
| Josephine Blogg                     |        |
| Nationality                         |        |
| Select nationality 🔻                |        |
| Name variant                        |        |
| Add name variant                    |        |
| Title                               |        |
| Add title                           |        |
|                                     |        |
| 55975120000 Scopus author ID        | Edit — |
| Add ID                              |        |
| ORCID                               |        |
| 0000-0001-7870-7370                 | S -    |
| (Last exported: 29/01/16 21:52)     |        |
| ORCID for 'Josephine Bloggs' applie | L.     |

The user will also receive a verification email from ORCID that must be actioned in order to complete the registration process.

<sup>&</sup>lt;sup>1</sup> If a user has a significant amount of content being exported to ORCID (e.g. >300 outputs, such that the export takes more than 10 seconds), the timestamp for the last time the export was performed will not be displayed

### 2. Users with ORCID ID already registered in Pure

To set up the export of content to ORCID, select 'Authorise export of content to ORCID' from the Personal overview screen or within the Person editor screen:

| Personal overview  | losenhine Ploggs                  |   |                                                            |   |
|--------------------|-----------------------------------|---|------------------------------------------------------------|---|
| 💓 Research output  |                                   |   |                                                            |   |
| Activities         | My portal profile                 |   |                                                            |   |
| Press clippings    | (b) 0000-0001-7870-7370           |   |                                                            |   |
| 📾 Student theses   |                                   |   |                                                            |   |
| Ourricula Vitae    | Edit profile                      |   |                                                            |   |
| Datasets           | My research My profile            |   |                                                            |   |
| S Applications     | Overview   Research output        |   |                                                            |   |
| lacktrian Awards   | MI Persaych output                |   |                                                            |   |
| Projects           |                                   | 4 |                                                            |   |
| Impacts            | Conference paper                  | 1 |                                                            |   |
| 52 Ethical reviews | + New Import -                    |   |                                                            |   |
|                    | Research output network - persons |   | 🐐 Research output network - organisational units           |   |
|                    | Michael Aitken                    | 4 | Social Science & Public Policy                             | 5 |
|                    | Markus Henningsson                | 1 | Psychology                                                 | 4 |
|                    | Andy Aitken                       | 1 | Biomedical Engineering Department                          | 1 |
|                    | Claudia Prieto Vasquez            | 1 | Imaging and Biomedical Engineering Clinical Academic Group | 1 |
|                    |                                   |   |                                                            |   |

| Josephine Bloggs<br>Person   |                    |        |
|------------------------------|--------------------|--------|
| Personal identification 👩    |                    |        |
| First name(s)                | Last name <b>*</b> |        |
| Josephine                    | Bloggs             |        |
| Nationality                  |                    |        |
| Select nationality 🔻         |                    |        |
| Name variant                 |                    |        |
| Add name variant             |                    |        |
| Title                        |                    |        |
| Add title                    |                    |        |
| ID                           |                    |        |
| 55975120000 Scopus author II |                    | Edit — |
| Add ID                       |                    |        |
| ORCID                        |                    |        |
| 0000-0001-7870-737           | 0                  | × –    |
| Authorise export of content  | to ORCID           |        |

The user is then directed to an information screen advising what content will be exported:

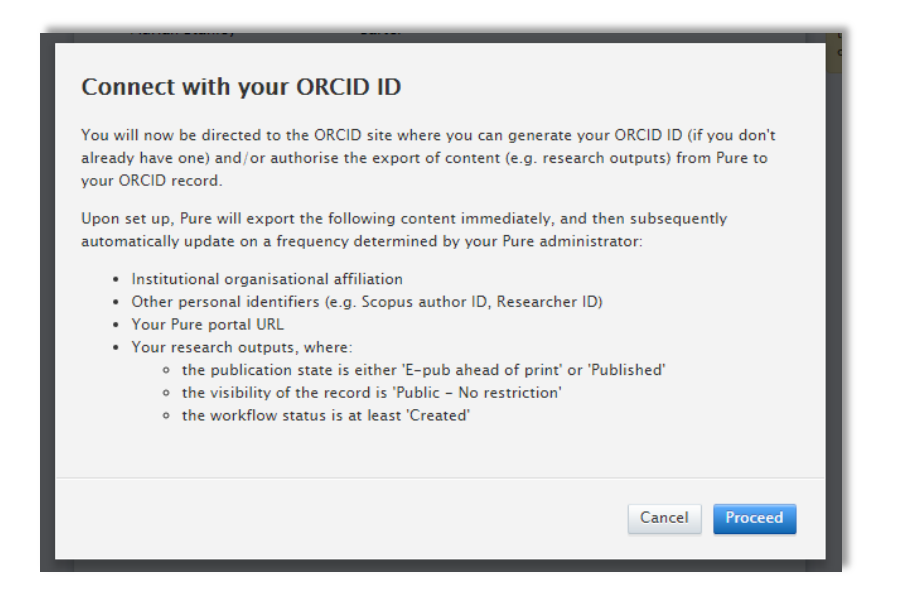

Note that whether the Pure portal URL is exported depends on the local configuration, and the effective workflow status of outputs to be exported is as per the local configuration.

Upon selecting 'Proceed', the user is directed to the ORCID authorization screen.

| ons<br>ohical information<br>mission until I revoke<br>bermissions on your account | t.                                                                                                    |                                                                                                    |
|------------------------------------------------------------------------------------|----------------------------------------------------------------------------------------------------|----------------------------------------------------------------------------------------------------|
| ns<br>hical information<br>mission until I revoke<br>permissions on your account   | t.                                                                                                    |                                                                                                    |
| mission until I revoke                                                             | t.                                                                                                    |                                                                                                    |
| sion this time only.                                                               | setungs page. Unc                                                                                                   | necking this box                                                                                                    |
| not be able to see you<br>ORCID Record. <b>Privac</b>                              | r ORCID passw<br><b>y Policy.</b>                                                                                   | ord, or other                                                                                                    |
| Don't                                                                              | have an ORCIE                                                                                                    | ) iD? Register.                                                                                                    |
| 0000-0001-7870-7370                                                                |                                                                                                    | *                                                                                                    |
| Password                                                                           |                                                                                                    | *                                                                                                    |
|                                                                                    | not be able to see your<br>ORCID Record. Privacy<br>Don't<br>0000-0001-7870-7370<br>Password<br>corgotten password? | not be able to see your ORCID passw<br>ORCID Record. Privacy Policy.<br>Don't have an ORCIE<br>0000-0001-7870-7370<br>Password<br>orgotten password?<br>Deny |

Following the authorization, the user will be re-directed to their Person editor screen, where it will be confirmed that the authorization was successful and the content was exported<sup>2</sup>. **Remember to save the record!** 

|                         | )           |  |
|-------------------------|-------------|--|
| First name(s)           | Last name * |  |
| Josephine               | Bloggs      |  |
| Nationality             |             |  |
| Select nationality 🔻    |             |  |
| Name variant            |             |  |
| Add name variant        |             |  |
| Title                   |             |  |
| Add title               |             |  |
| ID                      |             |  |
| 55975120000 Scopus auth | Edit        |  |
| Add ID                  |             |  |
| ORCID                   |             |  |
| 0000-0001-7870-7370     |             |  |

#### 3. Export to ORCID following initial set-up

Following the initial set-up of the authorization to export content from Pure to ORCID, the user can initiate a manual export of content to ORCID from the Person editor screen.

| Josephine Bloggs<br>Person     |                    |          |
|--------------------------------|--------------------|----------|
| Personal identification 👔      |                    |          |
| First name(s)                  | Last name <b>*</b> |          |
| Josephine                      | Bloggs             |          |
| Nationality                    |                    |          |
| Select nationality 🔻           |                    |          |
| Name variant                   |                    |          |
| Add name variant               |                    |          |
| Title                          |                    |          |
| Add title                      |                    |          |
| <br>55975120000 (Scopus author | D                  | Edit —   |
| Add ID                         |                    |          |
| ORCID                          |                    |          |
| 0000-0001-7870-73              | 70                 | C Export |
| (Last exported: 29/01/16 2     | :1:52)             |          |

Exports to ORCID will also run automatically, as per the frequency defined by the Pure Administrator via the settings for the "Update ORCID With Pure Data Job".

<sup>&</sup>lt;sup>2</sup> If a user has a significant amount of content being exported to ORCID (e.g. >300 outputs, such that the export takes more than 10 seconds), the timestamp for the last time the export was performed will not be displayed

### 4. Editing content in ORCID

Users can add and edit content directly in ORCID, with the following items to note:

- The user can edit the privacy settings of individual items within ORCID. If these are changed directly in ORCID, these are respected and maintained with subsequent exports from Pure.
- Where duplicates exist (e.g. an output record already exists in ORCID and an output with the same identifier (e.g. DOI) is subsequently included in an export from Pure), ORCID deals with these by grouping them together, so the visual interface of the ORCID record does not display a duplicate. Works from the same source with the same identifier can not be added to a record (so duplicates within Pure won't be exported).
- The export to ORCID includes only outputs where Visibility = Public. However, where a user has restricted the visibility of the output record directly in ORCID and subsequently changes the visibility of the record in Pure to ≠ Public, the output will continue to appear in ORCID (with restricted visibility) as we cannot remove content in ORCID that the user has restricted access to.
- If a user deletes an output record directly in ORCID, the next time the individual's content is exported to ORCID the output will re-appear. The only way a user can 'remove' content from ORCID that is exported from Pure is to restrict its visibility directly in ORCID.
- A user can delete an 'Other ID' (e.g. Scopus author ID) exported from Pure directly in ORCID. However, the next time the individual's content is exported from Pure, the deleted ID will re-appear.

### 5. Revoking authorization for Pure to export content to ORCID

If a user no longer wants to export their content from Pure to ORCID, they can revoke the authorization from within their ORCID account, under Account Settings.

| ORCID                                            | FOR RESEARCHERS                                                                                                    | FOR ORGANIZAT                   | ONS ABOUT                                                               | HELP                                                  | SIGN OUT                          |  |
|--------------------------------------------------|----------------------------------------------------------------------------------------------------|---------------------------------|-------------------------------------------------------------------------|-------------------------------------------------------|-----------------------------------|--|
| Connecting Research<br>and Researchers           | MY ORCID RECORD INBOX                                                                                                    | (6) ACCOUNT SETTINGS            | DEVELOPER TOOLS                                                         | EARN MORE                                             |                                   |  |
|                                                  |                                                                                                    |                                 |                                                                         | 41,276                                                | ORCID iDs and counting. See more. |  |
| Josephine 🛛 🖌 🌶<br>Bloggs                        | Account                                                                                                    | settings                        |                                                                         |                                                       |                                   |  |
|                                                  | Edit                                                                                                    | Edit                            |                                                                         |                                                       |                                   |  |
| Image: Sandbox.orcid.org/0000-0001-<br>7870-7370 | ORCID inbox notifications                                                                                                    |                                 | Edit                                                                    | Edit                                                  |                                   |  |
| View public version                              | View public version Password<br>Privacy preferences<br>Security question                                                                 |                                 | Edit                                                                    | Edit                                                  |                                   |  |
|                                                  |                                                                                                    |                                 | Edit                                                                    |                                                       |                                   |  |
|                                                  |                                                                                                    |                                 | Edit                                                                    |                                                       |                                   |  |
|                                                  | Close account                                                                                                    |                                 | Close this OR                                                           | Close this ORCID record                               |                                   |  |
|                                                  | <b>Trusted organizations</b><br>You can allow permission for your ORCID Record to be updated by a trusted organisation.<br>Find out more |                                 |                                                                         |                                                       |                                   |  |
|                                                  | ORCID record                                                                                                    | Approval date                   | Access type                                                             |                                                       |                                   |  |
|                                                  | PURE<br>https://www.elsevier.co                                                                                                    | 2016-01-29<br>om/solutions/pure | Update your a<br>Get your OR<br>Update your I<br>information U<br>works | affiliations<br>CID iD<br>biographical<br>Jpdate your | Revoke Access                     |  |

Following access being revoked, the next time an export is attempted (either 'on-demand' or via the Job), Pure will attempt the export but will be informed by ORCID that the authorization has been revoked. Pure will not attempt again (unless the User re-authorises the export of content from Pure to ORCID).